## Návod aplikace Úložiště dat obcí

v. 1.0

## 1.Přístup do aplikace

Otevřete si prohlížeč a zadejte tento odkaz: https://uloziste.smsdata.cz/

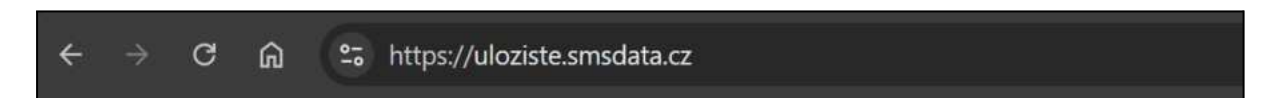

Nyní budete přesměrování do přihlašovacího systému SMS ČR, kde zadejte váš registrační email a heslo.

| Autorizační systém SMS |
|------------------------|
| Email                  |
| knezice@testobec.cz    |
| Heslo                  |
|                        |
| Obnova hesia           |
| Přihlásit.             |
|                        |
|                        |

Po kliknutí na tlačítko "Přihlásit" budete přesměrováni na hlavní stránku aplikace.

# 2. Hlavní strana aplikace - přehled nahraných dat obce

| Ma              | muál aplikace |                   | Úložiště dat obcí                  | SMS Kněžice<br>DATA knežice@testobec.cz |
|-----------------|---------------|-------------------|------------------------------------|-----------------------------------------|
|                 |               | Ú                 | ožiště obce Kněžice (537292)       |                                         |
| 📧 Seznam nahrán |               |                   |                                    | 🕞 Nahrát d                              |
|                 |               |                   | Hiadat die složky nebo viziolatele |                                         |
| Název složky    | Vicižii       | Pozice vkladatele | Datum vložení 🔹 Popis dat          |                                         |
|                 |               |                   |                                    |                                         |
|                 |               |                   |                                    |                                         |
|                 |               |                   |                                    |                                         |
|                 |               |                   |                                    |                                         |
|                 |               |                   |                                    |                                         |
|                 |               |                   |                                    |                                         |
|                 |               |                   |                                    |                                         |

Na této stránce se zobrazuje přehled vámi nahraných dat (pokud už byla nějaká data nahrána). Pro nahrání nových dat, klikněte na "Nahrát data".

| Mar              | Manual aplikace |                   | Úložiště dat obcí                  | *SMS<br>DATA | Kněžice<br>knezice@testobec.cz |
|------------------|-----------------|-------------------|------------------------------------|--------------|--------------------------------|
|                  |                 | Ú                 | ožiště obce Kněžice (537292)       |              |                                |
| 💷 Seznam nahráni |                 |                   |                                    |              | 🕞 Nahrát data                  |
|                  |                 |                   | Hisdat die složivy nebo viladatele |              |                                |
| Název složky     | Vicial          | Pozice vkladatele | Datum vloženi 🔹 Popis dat          |              |                                |

Tímto se přesune do dalšího okna, pro nahrání dat.

### 3.Nahrání nových dat

| Seznam nahráni |                                                           |                                                        | C? Nahrät dat |
|----------------|-----------------------------------------------------------|--------------------------------------------------------|---------------|
|                | Informace k nahrání                                       | Nahrání dat                                            |               |
|                | Vkládající osoba<br>Povinné položkať<br>Pozice vkládatnie | Přetáhněte soubory sem nebo použijte<br>tlačilko níže. |               |
|                | Popis dat                                                 | Zvolit šoubory i Soubor nevybran<br>Povinná položkat   |               |
|                | Nonburát                                                  |                                                        |               |
|                |                                                           |                                                        |               |
|                |                                                           |                                                        |               |

Pro nahrání nových dat je potřeba vyplnit všechny kolonky označené červeným textem "Povinná položka!", poté kliknout na tlačítko "Nahrát", které se po vyplnění povinných položek zpřístupní.

#### Správné vyplnění položek

1. Do kolonky "Vkládajicí osoba" zadejte celé jméno osoby, pod jejímž emailem jste se přihlásili.

| Jan Novák                    |        | ) |
|------------------------------|--------|---|
| Pozice vkladatel             | e v    | ) |
| Povinná položka!             |        | < |
| Popis dat                    |        |   |
| <sup>p</sup> ovinná položka! |        | / |
|                              | Nahrát |   |

Nyní zmizel varovný text "Povinná položka!" a můžete přejít k další položce.

2. Kolonku "Pozice vkladatele" vyplníte tak, že kliknete na šipku na pravé straně kolonky a vyberete pozici ze seznamu.

| Jan Novák               |         |
|-------------------------|---------|
| Pozice vkladatele       | $\odot$ |
| Pozice vkladatele       |         |
| starosta(-ka)           |         |
| místostarosta(-ka)      |         |
| administrativní pracovn | ík      |
| referent(-ka)           |         |
| technik                 |         |
| jiná                    |         |

Pokud však žádná z uvedených pozic neodpovídá skutečné pozici dané osoby, vyberte možnost "jiná", čímž se zobrazí nová kolonka, ve které můžete novou pozici dopsat.

| Josef Nový      |   |  |
|-----------------|---|--|
| jiná            | ~ |  |
| Brigádník       |   |  |
| Popis dat       |   |  |
| ovinná položka! | 6 |  |
|                 |   |  |

Nyní můžete pokračovat k položce "Popis dat".

 Do kolonky "Popis dat" je nutné krátce popsat, data, která se chytáte nahrát. Avšak tento popis musí obsahovat alespoň 20 znaků. Pokud váš popis neobsahuje alespoň 20 znaků, místo varovného textu "Povinná položka!" se objeví tento varovný text "Popis musí obsahovat alespoň 20 znaků,..." a počet který zbývá k dosažení požadovaného limitu.

| Josef Nový      |                  |            |
|-----------------|------------------|------------|
| jiná            | ~                |            |
| Brigádník       |                  |            |
| Zde je popis    | dat              |            |
| Popis musí obsa | hovat alespoň 20 | znaků, zby |
|                 |                  |            |

Po dosažení požadovaného limitu (20 znaků) v popisu dat, můžete pokračovat k samotnému nahrání souborů.

- 4. Nahrání souborů můžete provést dvěma způsoby:
  - a. Přetažením ze složky vašeho zařízení, do vyznačeného pole s tímto textem:
     "Přetáhněte soubory sem nebo použijte tlačítko níže."

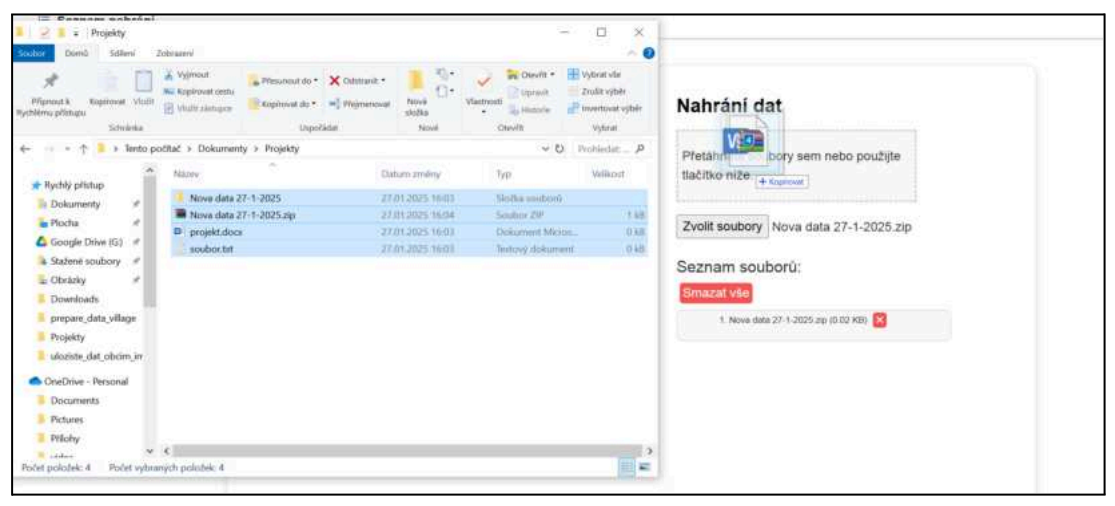

Tímto způsobem můžete nahrát jak soubory libovolného typu (.pdf, .docx, .zip, atd.) tak i celé složky, které obsahují alespoň nějaký soubor (nelze nahrát prázdnou složku).

 Kliknutím na tlačítko "Zvolit soubory", čímž se otevře umístění uložení souborů ve vašem zařízení.

| 🗉 Seznam nahrání                                                                                                    |                                                                                                    |                                                        | 😳 Nahrát da |
|----------------------------------------------------------------------------------------------------|----------------------------------------------------------------------------------------------------|--------------------------------------------------------|-------------|
| Xewfit                                                                                                    | ×                                                                                                    | 1                                                      |             |
| → + †+ Tento počítať + Dokumenty + Projekty +                                                                                                    | 🛩 🔁 Prohiedat Projekty 💫 🔎                                                                                                    |                                                        |             |
| pořádat * Nové složka                                                                                                    | 81 - 1 <b>1 O</b>                                                                                                    | Nahrání dat                                            |             |
| Tento podľač     Natov       10 objekty     Poso dna 27-1-3025       Dokometry     Poso dna 27-1-3025.m       Obiokrety     Poso dna 27-1-3025.m       Poslav     Poso dna 27-1-3025.m       Obiokrety     Poso dna 27-1-3025.m       Poslav     Poslav       Obiokrety     Poso dna 27-1-3025.m       Poslav     Poslav       Obiokrety     Poslav       Stateste soubory     Vina       So Gogie Diver (5)     Se       Sr     Linat | Datum zmitny 5gp<br>2701/2025/1603 Sindla soubord<br>2601/2025/1603 Sociato 278<br>2701/2025/1603 Dokument Microsoft<br>2701/2025/1603 Dokument Microsoft | Pfetáňněte soubory sem nebo použjite<br>tlačitko niže. |             |
|                                                                                                    | ,                                                                                                    |                                                        |             |

Pozor, tímto způsobem však můžete nahrát pouze soubory libovolného typu, nikoli složku.

Počet nahrání dat není omezen a tak můžete během jednoho nahrání soubory přetáhnout víckrát nebo výše uvedené způsoby kombinovat.

Po nahrání souborů se v dolní části zobrazí okno se seznamem vámi nahraných souborů. V tomto seznamu je možné:

 Zkontrolovat názvy souborů (nebo cest, v případě nahrání složky) a jejich velikostí.

| zat vše                                           |   |
|---------------------------------------------------|---|
| 1. Nova data 27-1-2025.zip (0.02 KB) 🔀            | * |
| 2. Nova data 27-1-2025.zip (0.02 KB) 🔀            |   |
| 3. projekt.docx (0.00 KB) 🗙                       |   |
| 4. soubor.txt (0.00 KB) 🗙                         |   |
| 5. /Nova data 27-1-2025/Nový textový dokument.txt | - |

• Odebrat soubor. Například pokud byl nahrán špatný soubor, můžete ho odebrat kliknutím na tlačítko *křížku*.

| Seznam souborů:                                   |   |
|---------------------------------------------------|---|
| Smazat vše                                        |   |
| 1. Nova data 27-1-2025.zip (0.02 KB) 🗙            |   |
| 2. Nova data 27-1-2025.zip (0.02 KB               |   |
| 3. projekt.docx (0.00 KB)                         |   |
| 4. soubor.txt (0.00 KB)                           |   |
| 5. /Nova data 27-1-2025/Nový textový dokument.txt | - |

 Poslední možností zde je odebrat všechny soubory, kliknutím na tlačítko "Smazat vše"

| Seznam souborů:<br>Smazat vše                     |   |
|---------------------------------------------------|---|
| 1. Nova data 27-1-2025.zip (0.02 KB) 🔀            |   |
| 2. Nova data 27-1-2025.zip (0.02 KB) 🔀            |   |
| 3. projekt.docx (0.00 KB) 🔀                       |   |
| 4. soubor.txt (0.00 KB) 🔀                         |   |
| 5. /Nova data 27-1-2025/Nový textový dokument.txt | • |

#### Dokončit nahrání

Pokud jsou vyplněné všechny kolonky a přesunuté soubory k nahrání, respektive nikde se nezobrazuje červený varovný text, je možné nahrání dokončit. Toho docílite kliknutím na zelené tlačítko zelené tlačítko "Nahrát" (které předtím bylo nedostupné).

| informace k naman                                                                                               | Nanrani dat                                           |
|----------------------------------------------------------------------------------------------------|-------------------------------------------------------|
| Jan Novák                                                                                                    |                                                       |
| starosta(-ka)                                                                                                   | Přetáhněte soubory sem nebo použijte<br>tlačitko níže |
| Zde je popis nahraných dat, musí<br>obsahovat alesnoň 20 znaků                                                  |                                                       |
| a a a a a a a a a a a a a a a a a a a                                                                           | Zvolit soubory Nova data 27-1-2025 zip                |
|                                                                                                    | Smazat vše                                            |
|                                                                                                    | 1. Nova data 27-1-2025.zip (0.02 KB) 🔀 🌷              |
|                                                                                                    | 2. Nova data 27-1-2025.zp (0.02 KB)                   |
|                                                                                                    | 3. projekt dócx (0.00 KB) 🔀                           |
|                                                                                                    | 4. soubor.txt (0.00 KB)                               |
| Concernance of the second second second second second second second second second second second second second s | 5 /Nova data 27-1-2025/Novy textovy dokument bd       |

Po kliknutí následuje přesun na stránku, kde probíhá samotný proces nahrávání dat. Doba procesu závisí na velikosti dat. Během této doby nevypínejte zařízení ani nezavírejte stránku.

| ()<br>() | Nahrávání dat Prosim čekejte. |
|----------|-------------------------------|
|          |                               |
|          |                               |
|          |                               |

Jakmile se proces dokončí stránka vás informuje.

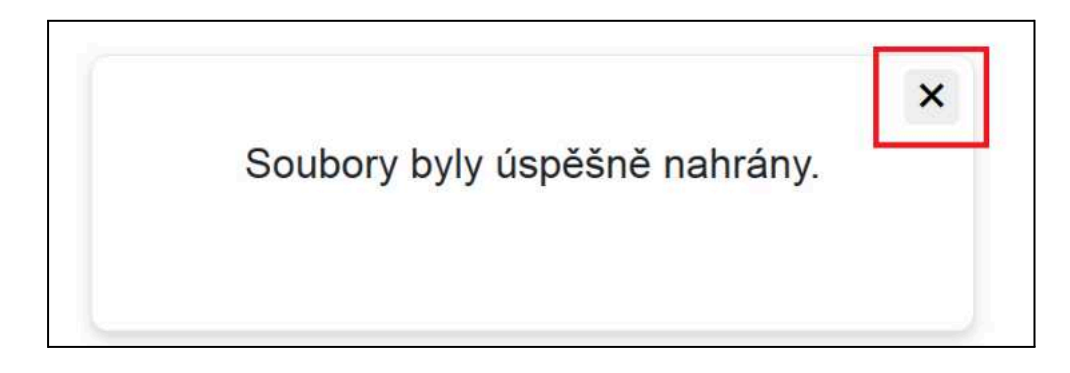

Kliknutím na křížek se dostanete zpět na hlavní stránku aplikace, kde vidíte nově nahraná data.

## 4. Hlavní strana aplikace - další možnosti

|                 |           |                   |                        |                                                    | 🖙 Nahrát data |   |
|-----------------|-----------|-------------------|------------------------|----------------------------------------------------|---------------|---|
|                 |           |                   | Hiedet die složky nebo | veladatele Q                                       |               |   |
| Název složky V  | Vložil    | Pozice vkladatele | Datum vloženi 👻        | Popis dat                                          |               |   |
| 🗂 537292_0001 J | Jan Novák | starosta(-ka)     | 27.01.2025             | Zde je popis nahraných dat, musí obsahovat alespoň | (ī)           | G |

a. Třídění dat

Data je možné třídit podle datumu, kdy byla nahrána. Toho docílíte kliknutím na šipku, která přepíná pořadí vzestupně/sestupně.

|              |              |                           | Hiedat die složky nebo i | Wadatele. Q                                        |   |            |
|--------------|--------------|---------------------------|--------------------------|----------------------------------------------------|---|------------|
| Název složky | Vložil       | Pozice vkladatele         | Datum vtoženi            | Popis dat                                          |   |            |
| 537292_0001  | Jan Novák    | starosta(-ka)             | 27.01.2025               | Zde je popis nahraných dat, musí obsahovat alespoň | ī | Ċ,         |
| 537292_0002  | Petr Vklådal | administrativní pracovník | 27.01.2025               | Plány vodovodů a kanalizací                        | ī | 07         |
| 537292_0003  | Josef Novák  | Brigadnik                 | 28.01.2025               | Data znázorňující roční statistiky obce            | ī | <b>C</b> 2 |

#### b. Vyhledávání

V záznamech je možné vyhledávat podle názvu složky nebo jména vkladatele. Toho docílíte, tak že hledaný výraz napíšete do kolonky nad seznamem a poté kliknete na lupu.

|              |              |                           | Novak           |                                                    |  |
|--------------|--------------|---------------------------|-----------------|----------------------------------------------------|--|
| Název složky | Vložil       | Pozice vkladatele         | Datum vloženi 🔺 | Popis dat                                          |  |
| 537292_0001  | Jan Novák    | starosta(-ka)             | 27.01.2025      | Zde je popis nahraných dať, musí obsahovať alespoň |  |
| 537292_0002  | Petr Vkládal | administratívní pracovník | 27.01.2025      | Plány vódovodů a kanalizaci                        |  |
| 537292_0003  | Josef Novák  | Brigådnik                 | 28.01.2025      | Data znázorňující roční statistiky obce            |  |
|              |              |                           |                 |                                                    |  |

Poté se zobrazí pouze záznamy, které odpovídají vašemu hledání, včetně počtu nalezených výsledků.

Po kliknutí na tlačítko obnovení (nyní místo lupy), se opět zobrazí celý seznam.

| Novak<br>Počet výsledků: 2 |             |                   |                 |                                                    |   |    |
|----------------------------|-------------|-------------------|-----------------|----------------------------------------------------|---|----|
| Název složky               | Vložil      | Pozice vkladatele | Datum vloženi 🔺 | Popis dat                                          |   |    |
| 537292_0001                | Jan Novák   | starosta(-ka)     | 27.01.2025      | Zde je popis nahraných dat, musí obsahovať alespoň | 1 | 07 |
| 537292_0003                | Josef Novák | Brigådnik         | 28.01.2025      | Data znázorňující roční statistiky obce            |   |    |
| 537292_0003                | Josef Novák | Brigådnik         | 28.01.2025      | Data znázorňující roční statistiky obce            | Ξ | כ  |

#### c. Zobrazení dlouhého popisu dat

V případě, že je popis dat příliš dlouhý, nezobrazí se celý. Celý popis můžete zobrazit tím, že na něj najedete myší.

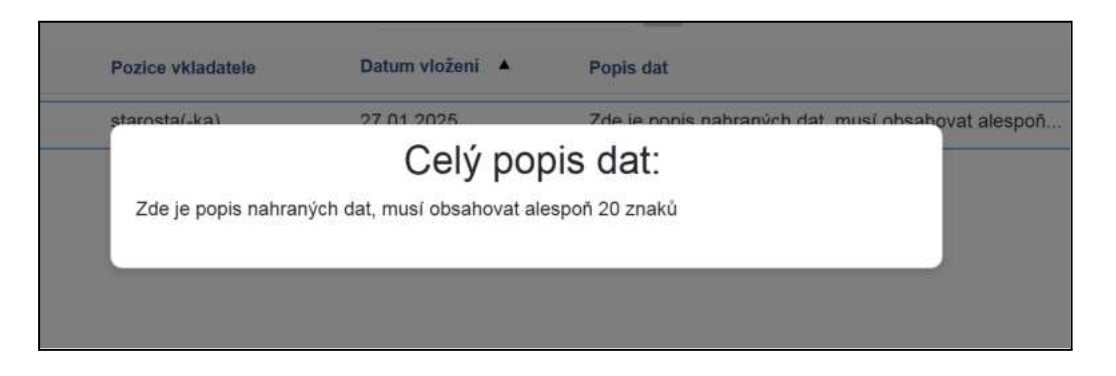

d. Zobrazení dat ve struktuře jednoho nahrání

Při kliknutí na daný záznam se zobrazí struktura nahraných dat, včetně názvů složek, názvů souborů a velikostí souborů.

| Název složky                        | Vložil                 | Pozice vkladatele         | Datum vloženi 🔻 | Popis dat                                          |   |    |
|-------------------------------------|------------------------|---------------------------|-----------------|----------------------------------------------------|---|----|
| 537292_0003                         | Josef Novák            | Brigådnik                 | 28.01.2025      | Data znázorňující roční statistiky obce            | ī | 5  |
| 537292_0002                         | Petr Vkládal           | administrativní pracovník | 27.01.2025      | Plány vodovodů a kanalizací                        | ī | 07 |
| 537292_0001                         | Jan Novák              | starosta(-ka)             | 27.01.2025      | Zde je popis nahraných dát, musí obsahovat alespoň | ī | 0  |
| > 📴 Nova data 27-1-                 | -2025<br>25 zip (22 B) |                           |                 |                                                    |   |    |
| projekt.docx (0 B) soubor.txt (0 B) |                        |                           |                 |                                                    |   |    |

Pro rozbalení složky (případně dalších podsložek) klikněte na šipku vedle ikony složky, čímž se zobrazí její obsah.

| Název složky       | Vložil            | Pozice vkladatele         | Datum vloženi 🔻 | Popis dat                                          |   |    |
|--------------------|-------------------|---------------------------|-----------------|----------------------------------------------------|---|----|
| 537292_0003        | Josef Novák       | Brigådnik                 | 28.01.2025      | Data znázorňující roční statistiky obce            | 1 | С; |
| 537292_0002        | Petr Vkládal      | administrativni pracovník | 27.01.2025      | Plány vodovodů a kanalizací                        | 1 | 0  |
| 537292_0001        | Jan Novák         | starosta(-ka)             | 27.01.2025      | Zde je popis nahraných dat, musí obsahovat alespoň | ī | G  |
| Nova data 27-1     | -2025             |                           |                 |                                                    |   |    |
| Nový textový do    | okument.txt (0 B) |                           |                 |                                                    |   |    |
| Nova data 27-1-20  | 125.zip (22 B)    |                           |                 |                                                    |   |    |
| projekt.docx (0 B) |                   |                           |                 |                                                    |   |    |
| 🗇 soubor.txt (0 B) |                   |                           |                 |                                                    |   |    |
|                    |                   |                           |                 |                                                    |   |    |

e. Zobrazení všech souboru jednoho nahrání

Seznam všech souborů, včetně jejich cest můžete zobrazit tak, že kliknete na ikonu informace na pravé části záznamu.

| Název složky | Vložil       | Pozice vkladatele         | Datum vloženi 🔻 | Popis dat                                          |                  |
|--------------|--------------|---------------------------|-----------------|----------------------------------------------------|------------------|
| 537292_0003  | Josef Novák  | Brigådnik                 | 28.01.2025      | Data znázorňující roční statistiky obce            | I C              |
| 537292_0002  | Petr Vkládal | administrativní pracovník | 27.01.2025      | Plány vodovodů a kanalizací                        | 🛄 Seznam souborù |
| 537292_0001  | Jan Novák    | starosta(-ka)             | 27.01.2025      | Zde je popis nahraných dat, musí obsahovat alespoň |                  |

Tím se zobrazí seznam všech souborů jednoho nahrání. Tento seznam můžete zkopírovat kliknutím na tlačítko pro kopírování.

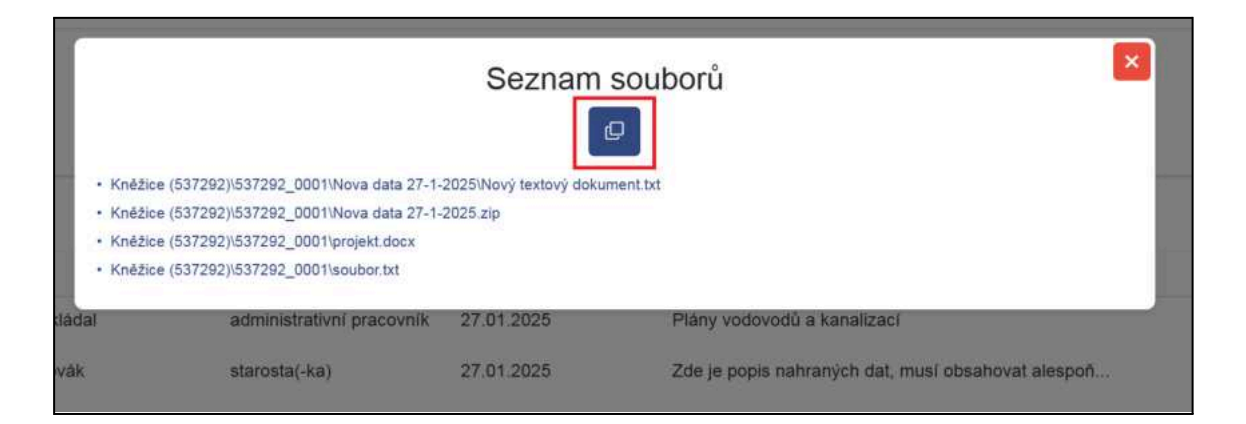

Nebo toto okno zavřít kliknutím na křížek.

|                                                                                | Seznam souborů                                                                                                    |                                    |                                                    |  |  |  |  |
|--------------------------------------------------------------------------------|----------------------------------------------------------------------------------------------------|------------------------------------|----------------------------------------------------|--|--|--|--|
| <ul> <li>Kněžice</li> <li>Kněžice</li> <li>Kněžice</li> <li>Kněžice</li> </ul> | (537292)\537292_0001\Nova data 27-1-<br>(537292)\537292_0001\Nova data 27-1-<br>(537292)\537292_0001\projekt.docx<br>(537292)\537292_0001\soubor.txt | 2025\Nový textový doki<br>2025.zip | iment.txt                                          |  |  |  |  |
| dàdal                                                                          | administrativní pracovník                                                                                                    | 27.01.2025                         | Plány vodovodů a kanalizací                        |  |  |  |  |
| vák                                                                            | starosta(-ka)                                                                                                    | 27.01.2025                         | Zde je popis nahraných dat, musí obsahovat alespoň |  |  |  |  |

f. Zneplatnění dat

Pokud byla nahrána špatná data, není možné je smazat, ale je potřeba data zneplatnit (informujete tak kompetenční centrum DTMky, že data nechcete zpracovávat do formátu DTM). Zneplatnění dat provedete tak, že kliknete na tlačítko "Zneplatnit".

| Název složky | Vložil       | Pozice vkladatele         | Datum vloženi 🔹 | Popis dat                                          |   |            |
|--------------|--------------|---------------------------|-----------------|----------------------------------------------------|---|------------|
| 537292_0003  | Josef Novák  | Brigådnik                 | 28.01.2025      | Data znázorňující roční statistiky obce            | 1 | C;         |
| 537292_0002  | Petr Vklådal | administrativní pracovník | 27.01.2025      | Plány vodovodů a kanalizací                        | i | Zneolatnit |
| 537292_0001  | Jan Noväk    | starosta(-ka)             | 27.01.2025      | Zde je popis nahraných dat, musí obsahovat alespoň | Ĩ | G          |

Poté se zobrazí okno, kde toto zneplatnění musíte ještě potvrdit (pro případ, že by se jednalo o mylné překliknutí).

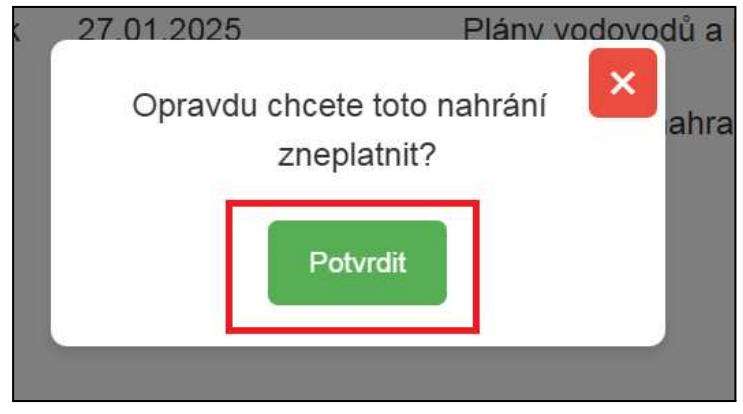

Nebo zrušit tento krok, kliknutím na křížek.

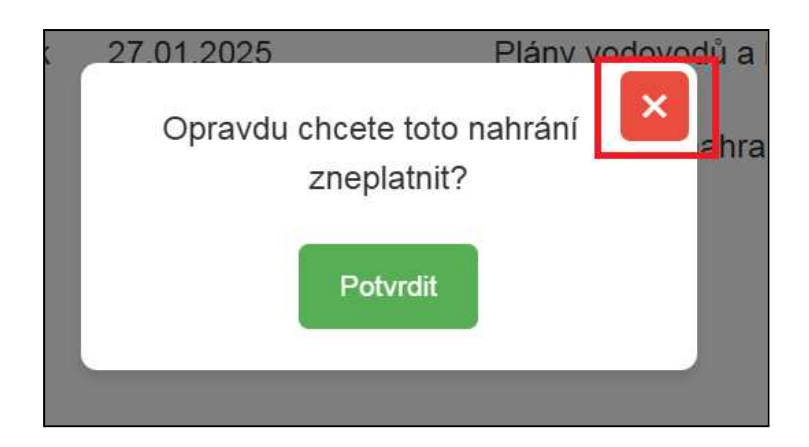

V seznamu se zneplatněný záznam zbarví červeně.

| Název složky | Vložil       | Pozice vkladatele         | Datum vloženi 🔻 | Popis dat                                           |   |    |
|--------------|--------------|---------------------------|-----------------|-----------------------------------------------------|---|----|
| 537292_0003  | Josef Novák  | Brigådnik                 | 28.01.2025      | Data znázorňující roční statistiky obce             | 1 | 02 |
| 537292_0002  | Petr Vkládal | administrativní pracovník | 27.01.2025      | Plány vodovodů a kanalizaci                         | Ĩ | C: |
| 537292_0001  | Jan Novák    | starosta(-ka)             | 27:01:2025      | Zde je popis nahraných dať, musí obsahovat alespoň. |   | D  |
|              |              |                           |                 |                                                     |   | -  |

g. Zplatnění dat (zrušit zneplatnění)

Pokud je potřeba zneplatnění zrušit (označit nahrání opět jako platné), je možné to provést stejným způsobem. Opět klikněte na stejné tlačítko, nyní označené "Zplatnit".

| Název složky | Vložil       | Pozice vkladatele         | Datum vloženi 🔻 | Popis dat                                          |   |          |
|--------------|--------------|---------------------------|-----------------|----------------------------------------------------|---|----------|
| 537292_0003  | Josef Novák  | Brigådnik                 | 28.01.2025      | Data znázorňující roční statistiky obce            | i | C,       |
| 537292_0002  | Petr Vkládal | administrativní pracovník | 27.01.2025      | Plány vodovodů a kanalizací                        | 1 | Firme    |
| 537292_0001  | Jan Novak    | starosta(-ka)             | 27 01 2025      | Zde je popis nahraných dat, musí obsahovat alespoň |   | Zplatrut |
|              |              |                           |                 |                                                    |   | 7        |

Poté se stejným způsobem jako při zneplatnění zobrazí okno, kde musíte toto zplatnění potvrdit.

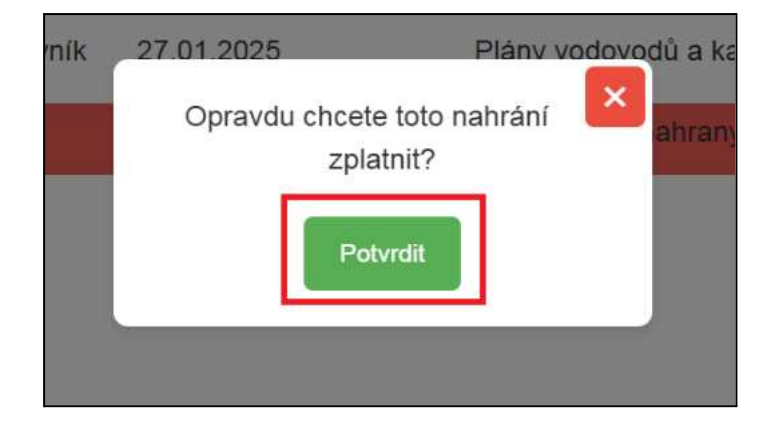

Nebo zrušit tento krok, kliknutím na křížek.

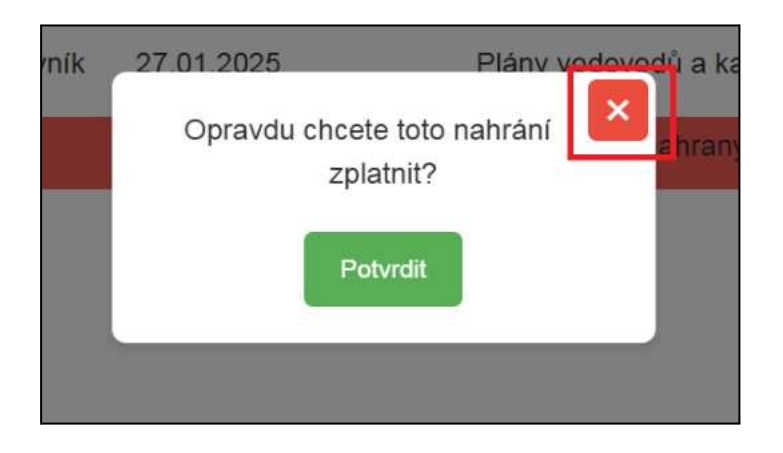

Nyní se v seznamu všech nahrání záznam zobrazuje opět bílé barvě.

## 5. Odhlášení z aplikace

Pro odhlášení klikněte v pravé části horní lišty na šipku vedle vaší emailové adresy.

| ě dat obcí            | SMS<br>DATA |               |
|-----------------------|-------------|---------------|
| obce Kněžice (537292) | Odhlásit se |               |
|                       |             | 🛱 Nahrát data |
|                       |             |               |

Čímž se zobrazí možnost odhlásit. Po kliknutí na "Odhlásit se", budete odhlášení.

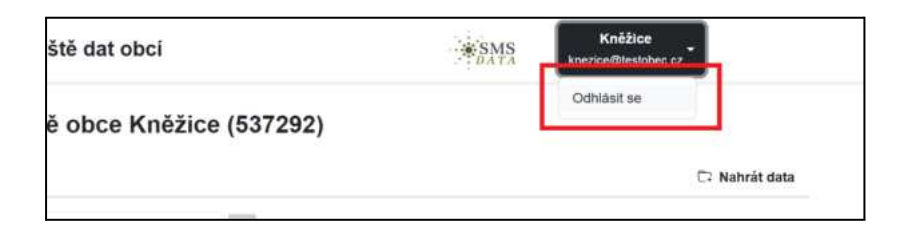

#### 6. Odkaz na manuál aplikace

Tento celý dokument naleznete v levé části horní lišty.

| Manual oplikace                | Aanuát aplikace Úložiště dat obcí |  | Kněžice<br>knezice@testobec.cz |  |  |  |
|--------------------------------|-----------------------------------|--|--------------------------------|--|--|--|
| Úložiště obce Kněžice (537292) |                                   |  |                                |  |  |  |